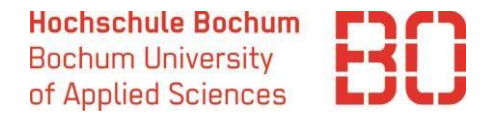

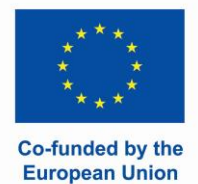

# ERASMUS+ FÖRDERUNG

ÜBER SoleGRANT BEANTRAGEN

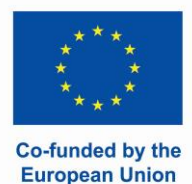

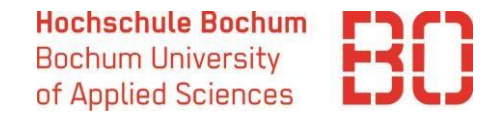

# Anmeldung bei SoleGrant

#### Loggen Sie sich wieder in SoleMove unter dem Link ein.

Exchange destinations and feedback at BO | Exchange destinations Abroad and feedback

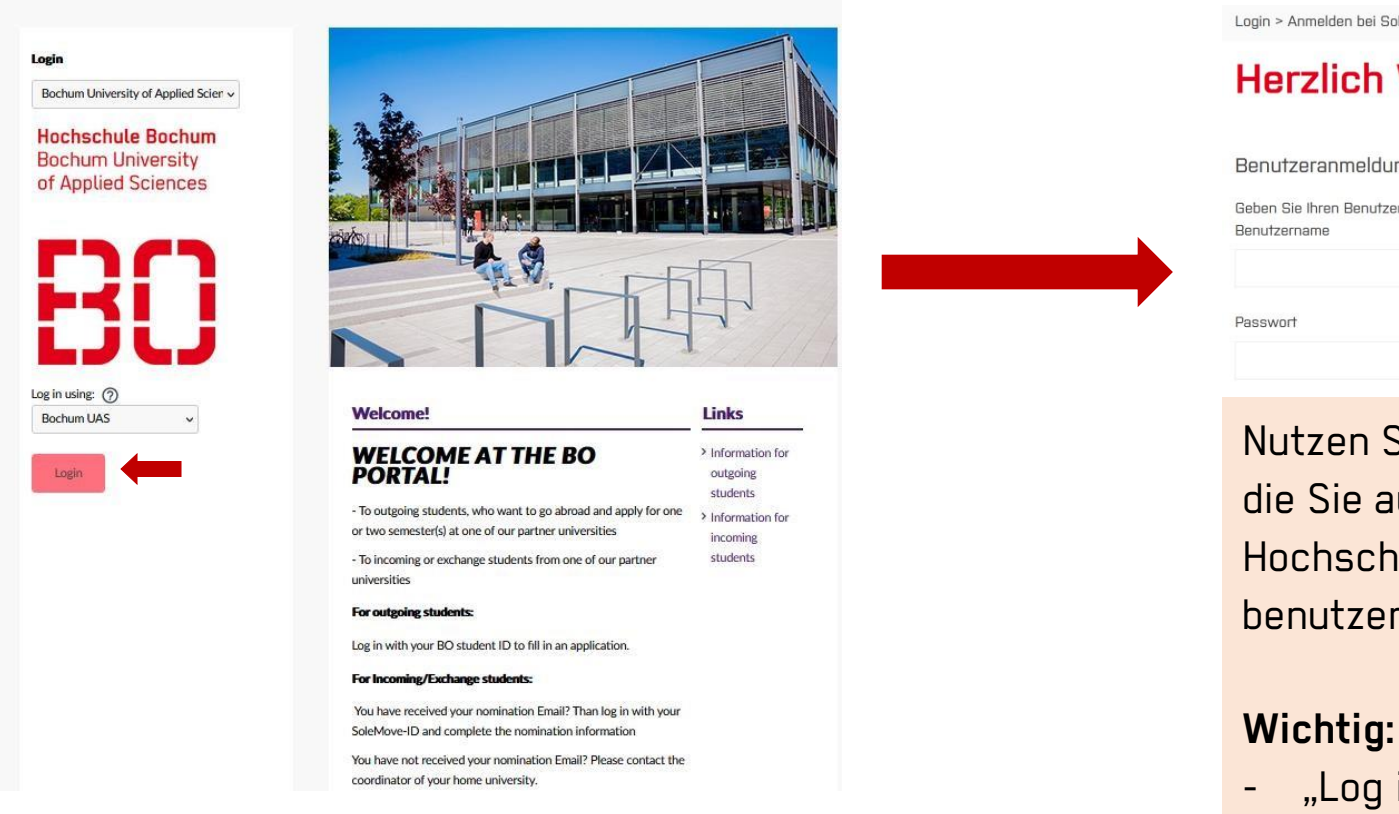

Login > Anmelden bei SoleMOVE

#### Herzlich Willkommen bei SoleMOVE

Benutzeranmeldung / AAI Login

Geben Sie Ihren Benutzernamen und Ihr Passwort ein, um sich bei SoleMOVE anzumelden

Nutzen Sie die Hochschulanmeldedaten, die Sie auch für die Anmeldung bei anderen Hochschuldiensten wie z.B. Moodle benutzen.

- "Log in using – Bochum UAS" wählen

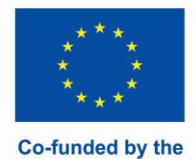

**European Union** 

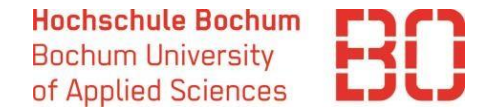

# Bewerbung anlegen

| SOLE<br>MOVE                |                                                                                              |                                |                               |                                |                       |                                       |         |
|-----------------------------|----------------------------------------------------------------------------------------------|--------------------------------|-------------------------------|--------------------------------|-----------------------|---------------------------------------|---------|
| යි Home                     | C Destination search                                                                         |                                |                               |                                |                       |                                       |         |
| Applications                | Ž Tasks                                                                                      |                                |                               |                                |                       |                                       | ^       |
| ⊖ Learning<br>agreements    | Learning agreement needs changes/confirmation 22709                                          | 321                            |                               |                                |                       |                                       | Ľ       |
| Oestination search          | 🗎 My applications                                                                            |                                |                               |                                |                       |                                       | ^       |
| 🗂 SoleGrant                 | ← Create new application                                                                     |                                |                               |                                |                       |                                       |         |
| Wechseln Sie zur SoleGrant- | <ul> <li>Application not ready  Preliminary </li> <li>Confirmed  Report completed</li> </ul> | 🛿 Application sent 🛛 🖞 Applica | ation received $\ igodot$ Pro | ocessing 🕑 Sent for acceptance | e ⊘ Accepted 🗏 Accept | ance information sent 🚫 Rejected 🛞 Ca | ncelled |
|                             | Showing 1-1/1 $\ll$ $<$ 1 $>$                                                                | >>                             |                               |                                |                       | Sort: Select                          | $\sim$  |
|                             | Status Application period                                                                    | Application number             | Mobility type                 | Duration                       | Destination           | Exchange program                      |         |
|                             | Erasmus+ Study 2024/25                                                                       | 22581223                       | S - Study                     | 01.09.2024-28.02.2025          | University of Jaén    | Erasmus programme countries           | Ľ       |

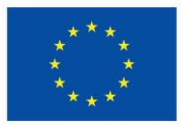

Co-funded by the

**European Union** 

Boch Scier

App Test S

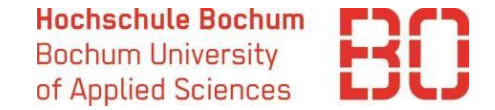

×

Application number

Cancel

## Bewerbung anlegen

| um University of Applied<br>aces | Application forms |   |                 |                              |                        |                   |                  |                       |
|----------------------------------|-------------------|---|-----------------|------------------------------|------------------------|-------------------|------------------|-----------------------|
| ication forms                    | + New application | • |                 |                              |                        |                   |                  |                       |
| tudent                           | No search results |   |                 |                              |                        |                   |                  |                       |
|                                  |                   |   | _               |                              |                        |                   |                  |                       |
|                                  |                   |   | Acce            | pted exchange                | applications           |                   |                  |                       |
|                                  |                   |   | To pr<br>applie | efill grant appli<br>cation' | cation form select (   | exchange applicat | tion and click   | 'Create new           |
|                                  |                   |   | Sea             | arch results 1               |                        |                   |                  |                       |
|                                  |                   |   |                 | Host<br>institution          | Exchange start<br>date | Exchange end date | Mobility<br>type | Application<br>number |
|                                  |                   |   | ۲               | University of<br>Jaén        | 01.09.2024             | 28.02.2025        | S - Study        | 22581223              |
|                                  |                   |   |                 |                              |                        |                   |                  |                       |

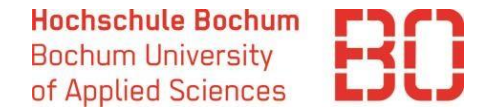

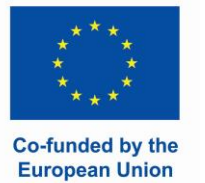

#### Personal Data

| Save 📋 Delete applic                                                              | ation 🧲 Return                                                                                     |                  |          |               |                   |       |
|-----------------------------------------------------------------------------------|----------------------------------------------------------------------------------------------------|------------------|----------|---------------|-------------------|-------|
| Application number<br>Status<br>Last edited by<br>Exchange application informatio | 2554344<br>Not ready<br>31.07.2024 17:15 / Test S<br>Application number: 2258<br>Status: Confirmed | tudent<br>1223   |          |               |                   |       |
| Personal data Exchang                                                             | e/traineeship information                                                                          | Grant informa    | ition    | Enclosures    | Send application  |       |
| Last name*                                                                        | Muster                                                                                             |                  |          |               |                   |       |
| Given name*                                                                       | Anna                                                                                               |                  |          |               |                   |       |
| Personal identity code(*)                                                         |                                                                                                    |                  | Die      | s ist kein Pf | lichtfeld hitte r | licht |
| Date of birth (dd.mm.yyyy)*                                                       | 04.04.2000                                                                                         |                  | aus      | sfüllen       |                   | lione |
| Student number                                                                    | 353455                                                                                             |                  |          |               |                   |       |
| Gender*                                                                           | ⊖ Male                                                                                             | nary O Prefer no | ot to sa | у             |                   |       |
| Nationality*                                                                      | DE - Germany                                                                                       |                  |          | ~             |                   |       |
| Address*                                                                          | Adresse 1                                                                                          |                  |          |               |                   |       |
|                                                                                   | 4456                                                                                               |                  |          |               |                   |       |
|                                                                                   | Stadt                                                                                              |                  |          |               |                   |       |
|                                                                                   | Land                                                                                               |                  |          |               |                   |       |
| Telephone*                                                                        | +49324534524                                                                                       |                  |          |               |                   |       |
| Direction*                                                                        | O Incoming  Outgoing                                                                               |                  |          |               |                   |       |
| Email*                                                                            |                                                                                                    |                  |          |               |                   |       |
| Home institution                                                                  | Business and Managemen                                                                             | t                | ~        |               |                   |       |
| Additional information                                                            | 0/2000                                                                                             |                  |          | <i>i</i>      |                   |       |

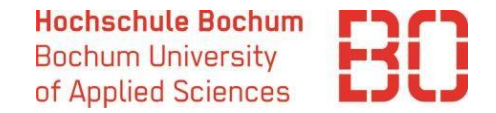

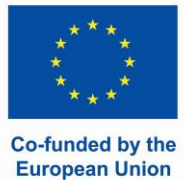

# **Exchange information**

| Personal data Exchange/trainee       | ship information | Grant       | information | Enclosure | s Sen | d application       |           |        |
|--------------------------------------|------------------|-------------|-------------|-----------|-------|---------------------|-----------|--------|
| Exchange information                 |                  |             |             |           |       |                     |           |        |
| Mobility type*                       | S - Study        |             |             | ~         |       |                     |           |        |
| Exchange program*                    | Erasmus program  | ime coun    | tries 🗸     |           |       |                     |           | Die    |
| Host institution*                    | E JAEN01 - Univ  | ersity of J | aén         |           |       |                     | ~         | Po     |
| Country*                             | ES - Spain       |             |             |           | ~     |                     | _         | Bo     |
| Exchange period*                     | 01.09.2024       |             | 28.02       | 2025      |       |                     |           | be     |
| Duration of exchange (months)        | 5                |             |             |           | (     |                     |           |        |
| Permanent address*                   | Adresse 1        |             |             |           |       |                     |           |        |
|                                      | 4456             |             |             |           |       | Bitte die           | aktuelle  | Adres  |
|                                      | Stadt            |             |             |           |       | Office Ihi<br>kann. | nen die : | Stipen |
|                                      |                  |             |             |           |       |                     |           |        |
| Previous exchange                    |                  |             |             |           |       |                     |           |        |
| Exchange program                     |                  |             | ~           |           |       |                     |           |        |
|                                      |                  |             |             |           |       |                     |           |        |
|                                      |                  |             |             |           |       |                     |           |        |
|                                      |                  |             |             |           |       |                     |           |        |
| Exchange period and host institution |                  |             |             |           |       |                     |           |        |
|                                      |                  |             |             |           |       |                     |           |        |
|                                      | 0/2000           |             |             |           |       | 11                  |           |        |

Diese Angaben werden aus Ihrer Bewerbung in SoleMove übernommen.

Bei "exchange period" geht es um die offiziellen Semesterdaten an der HS Bochum. Sollten Ihnen die genaueren Semesterdaten an Ihrer Gasthochschule bekannt sein, können Sie diese im nächsten Teil "Grant information" angeben.

itte die aktuelle Adresse angeben, an die das International ffice Ihnen die Stipendienunterlagen per Post verschicken ann

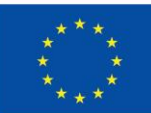

### **Grant information**

| Personal data Exch          | hange/traineeship information                                                                                                    | Grant informat       | tion Enclosures                                    | Send application                          |                                                                                                    |                               |                                                                                                    |
|-----------------------------|----------------------------------------------------------------------------------------------------|----------------------|----------------------------------------------------|-------------------------------------------|----------------------------------------------------------------------------------------------------|-------------------------------|----------------------------------------------------------------------------------------------------|
| Instructions for applyin    | ng the grant                                                                                                    |                      |                                                    |                                           |                                                                                                    | In diesem Te                  | ail geht es um die Förderung. Bitte Folgendes beacht                                                            |
| Grant period - If known, u  | update with the actual dates of yo                                                                                                    |                      | ······································             |                                           |                                                                                                    |                               |                                                                                                    |
| Grant type - choose acco    | ording to the country of your stay                                                                                                    | AND the type of      | your stay (study, intern                           | ship, short term stay).                   |                                                                                                    | Grant per konnon              | eriod: falls Sie die genaueren Daten Ihren Aufenthalt                                                           |
| Travelling days - you can a | apply for funding of the additiona                                                                                                    | Kennen               | bitte mer entragen. Sonst die Standa duaten betass |                                           |                                                                                                    |                               |                                                                                                    |
| Distance - Please use this  | s ditance calculator.                                                                                                    |                      |                                                    |                                           |                                                                                                    | • Grantty                     | <b>pe:</b> wählen Sie den Typ entsprechend Ihrem Gastlan                                                        |
| IMPORTANT: Amount: y        | your final grant will differ from the                                                                                                    | e amount calculat    | ed in this application.                            |                                           |                                                                                                    | dem Art                       | intes Autenthalis (Sludy).                                                                                      |
| Erasmus+ applicants: D      | Do not fill out these fields: EU spec                                                                                                    | cial needs grant an  | d EU green travel suppo                            | ort. If you are a student with            | fewer opportunities or plan to travel green: see the part "Enclosures" of this                     | applica • Travelli<br>Reiseta | <b>ng days:</b> Sie können die Finanzierung der zusätzliche<br>ge beantragen, wenn Sie VOR und NACH dem tatsäch |
| Grant period*               | 23.09.2024                                                                                                    | 12.02.20             | 025                                                |                                           | Missing d                                                                                          | ta Aufenth                    | altreisen.                                                                                                    |
| Grant duration(months)      | 4.5                                                                                                    |                      |                                                    |                                           | • Con                                                                                              | Motorrad, Fl                  | Bei nicht umweitfreundlichem Reisen lAuto<br>ugzeug etc.) – max. 2 Tage                                         |
| Grant type                  | Erasmus+ study Latvia, Portu                                                                                                    | ıgal, Slovakia, Spai | Accol                                              | Bei umweltfreundlichem Reisen (Fahrrad, Z |                                                                                                    |                               |                                                                                                    |
| Travelling days             | 2                                                                                                    |                      |                                                    |                                           |                                                                                                    | Bus) – max.                   | 6 Tage                                                                                                    |
|                             | -                                                                                                    |                      |                                                    |                                           |                                                                                                    | Mehr Inform                   | ationen zu den Reisetagen gibt es <u>hier</u>                                                                   |
| Amount"                     | 2556.00                                                                                                    | Calediate            | smus duration: 4Mo 22                              | a                                         |                                                                                                    | • Amount                      | wenn Sie auf Falculate" klicken rechnet das Svet                                                                |
| Distance                    | 1721                                                                                                    |                      |                                                    |                                           |                                                                                                    | Summe                         | aus, die für die angegebene Gesamtanzahl der Tage                                                               |
| Green travelling            |                                                                                                    |                      |                                                    |                                           |                                                                                                    | würde.                        | Allerdings kann sich die tatsächliche Förderungssu                                                              |
| Travelling grant amount     | 309.00                                                                                                    | Calculate            |                                                    |                                           |                                                                                                    | Am Ende<br>Monate             | <b>e unterscheiden.</b> Pro Semester werden generell max<br>gefördert. Die Anzahl der geförderten Monate kann s |
| EU special needs grant      | Diese Felder bitte ni                                                                                                    | icht ausfüllen, n    | nehr Informationen                                 | zu den                                    |                                                                                                    | Jahr zu                       | Jahr unterscheiden. Das hängt vom verfügbaren Bud                                                               |
| EU green travel support     | Zusatzförderungen                                                                                                    | gibt es im nächs     | sten Teil "Enclosure                               | S"                                        |                                                                                                    | und der                       | Anzahl der Bewerbungen ab.                                                                                      |
| IBAN Account number*        |                                                                                                    |                      |                                                    |                                           | ÷                                                                                                  | Distanc     Aufenth           | e: bitte die Entfernung in km von Bochum bis zum<br>altsort angeben. Nutzen Sie bitte den Distanzrechne         |
| BIC-code                    |                                                                                                    |                      |                                                    |                                           |                                                                                                    | Erasmu                        | s+ über den Link. Anhand der Entfernung werden übe                                                              |
|                             |                                                                                                    |                      | Conditions*                                        |                                           |                                                                                                    | "calcula<br>errechn           | te" die Reisekosten, falls ihnen welche zustehen,<br>et.                                                        |
|                             | Bitte nicht verges<br>nach unten zu scr                                                                                                    | sen,<br>ollen        | □I confirm the accuracy                            | and completeness of the informat          | on provided. I will inform the International Office of the Bochum University of Applied Sciences i | nmediate                      |                                                                                                    |
|                             | nach unten zu scrollen         und die Angaben unter         "Conditions" zu         machen       Yes, my name and contact information may be given to national agency/European comission for the alumni organisation and to interested students, who plan |                      |                                                    |                                           |                                                                                                    |                               |                                                                                                    |

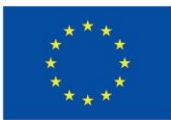

Co-funded by the European Union

#### Enclosures

|                                                                                                    | SCHRITT 1: Lesen Sie die Informationen zu den Zusatzförderungen und<br>Reisetagen durch.                                                                                                    |
|----------------------------------------------------------------------------------------------------|----------------------------------------------------------------------------------------------------|
| Personal data Exchange/traineeship information Grant information Enclosures Send application                                                                                                    |                                                                                                    |
| Instructions for enclosing files ERASMUS+ applicants: IMPORTANT: Read information on fewer opportunities here and fill out the declaration of honour, if one of the categories applies to you: Students with fewer opportunities please attach the "Ehrenwörtliche Erklärung". The sufficient form you can find in the "Downloadbereich" here. Students applying for additional travelling days ("green" or not "green"), please attach "Ehrenwörtliche Erklärung Reisetage". | SCHRITT 2: Falls auf Sie eine der Kategorien für die Zusatzförderung zutrifft, laden<br>Sie die Vorlage für die ehrenwörtliche Erklärung herunter, füllen Sie diese aus und<br>fügen Sie diese unter "Add enclosure" hinzu.<br>SCHRITT 3: Falls Sie im Teil "Grant information" zusätzliche<br>Reisetage beantragt haben, laden Sie die ehrenwörtliche |
| Enclosure type File No enclosed files  Add enclosure  Additional information                                                                                                    | Erklärung für Reisetage ebenfalls unter "Add enclosure" hoch                                                                                                    |
| 0/2000                                                                                                    | Personal data       Exchange/traineeship information       Grant information       Enclosures       Send application         Add enclosure                                                                                                    |
| SOLLTEN KEINE EHRENWÖRTLICHE ERKLÄRUNGEN BEI DER BEWERBUNG<br>VORLIEGEN, WIRD KEINE ZUSATZFÖRDERUNG BEWILLIGT!                                                                                                    |                                                                                                    |

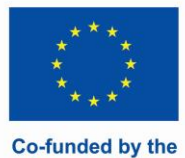

**European Union** 

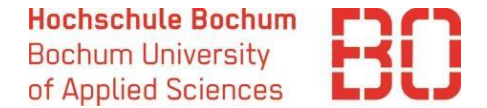

### Bewerbung abschicken

| <b>Send application</b> | on 🗲 Return                                              |                   |             |                            |  |  |  |  |
|-------------------------|----------------------------------------------------------|-------------------|-------------|----------------------------|--|--|--|--|
| Application number      | 2554344                                                  |                   |             |                            |  |  |  |  |
| Status                  | Status Not ready                                         |                   |             |                            |  |  |  |  |
| Last edited by          | Last edited by 31.07.2024 17:41 / Test Student           |                   |             |                            |  |  |  |  |
| Exchange application    | information Application number: 225<br>Status: Confirmed | 81223             |             |                            |  |  |  |  |
| Personal data           | Exchange/traineeship information                         | Grant information | Enclosures  | Send application           |  |  |  |  |
| Personal data           | ОК                                                       |                   |             |                            |  |  |  |  |
| Grant information       | ОК                                                       | Ist alles OK? I   | Die Bewerbu | ng kann abgeschickt werden |  |  |  |  |
| Exchange/trainees       | ship information OK                                      |                   |             |                            |  |  |  |  |
| Enclosures              | OK                                                       |                   |             |                            |  |  |  |  |

Danach kann man sich den Status der Bewerbung immer ansehen, wenn man sich wieder bei SoleGrant einloggt. Sobald die Entscheidung bezüglich Ihrer Förderung getroffen wurde, bekommen Sie eine E-Mail und können die Entscheidung bei SoleGrant einsehen.

New application

Die offiziellen Stipendienunterlagen bekommen Sie anschließend per E-Mail.

| Search results | s 1              |                            |                    |            |            |
|----------------|------------------|----------------------------|--------------------|------------|------------|
|                | Status           | ERASMUS institutional code | Host institution   | Sent date  | Created    |
| <u>/</u>       | Sent to decision | E JAEN01                   | University of Jaén | 31.07.2024 | 31.07.2024 |